# SISTEMA DE GESTIÓN SINDICAL MANUAL PARA EMPRESAS

| Tabla de contenido                                                        |    |
|---------------------------------------------------------------------------|----|
| SISTEMA DE GESTIÓN SINDICAL                                               | 1  |
| MANUAL PARA EMPRESAS                                                      | 1  |
| Introducción                                                              | 4  |
| Algunas consideraciones                                                   | 4  |
| Acceso al sistema                                                         | 5  |
| Registro de Empresa                                                       | 6  |
| ¿Es lo mismo registrar la empresa en el sistema y empadronar una empresa? | 8  |
| Conceptos básicos                                                         | 10 |
| Datos Generales de la Empresa                                             | 10 |
| Empleados                                                                 | 11 |
| Declaraciones Juradas                                                     | 12 |
| Consulta de Cuenta Corriente                                              | 13 |
| Carga de Nómina de Empleados                                              | 14 |
| Carga manual                                                              | 14 |
| Importación de empleados utilizando archivo Excel                         | 18 |
| Generación de Declaración Jurada                                          | 22 |
| Impresión de Actas / Boletas de Pago                                      | 25 |
| Acta de la Declaración Jurada                                             | 26 |
| Nómina de Empleados de la Declaración Jurada                              | 27 |
| Boletas de Pago                                                           | 28 |

# 1. Introducción

Este manual está destinado a ser una guía rápida para las empresas, el mismo los guiará a través de las distintas funcionalidades del nuevo sistema de autogestión sindical, desde el registro de la empresa en el sistema, la carga de empleados, la generación de una declaración jurada y la impresión de boletas de pagos de aportes/contribuciones.

### 1.1. Algunas consideraciones

Para consultas técnicas y/o específicas del sistema, se podrá contactar el área de sistemas del sindicato a través del siguiente correo electrónico:

Contacto: sistemas@supervisoresdelacarne.org

Para consultas sobre actualización de deudas, solicitud de inspector, montos generados en las declaraciones juradas, se podrá consultar el siguiente correo electrónico dedicado exclusivamente a atender necesidades de las empresas:

Contacto: empresas@supervisoresdelacarne.org

# 2. Acceso al sistema

El modo de acceso al sistema será vía web a través de su navegador preferido, ingresando la URL: http://supervisoresdelacarne.org:8080

O a través de la página principal del sindicato: supervisoresdelacarne.org > Frigoríficos > Impresión de Boletas > Nuevo Servicio On-Line

<u>Observaciones</u>: Se recomienda el uso de los navegadores **Google Chrome**, ya que el sistema ha sido testeado con el mismo.

| * | Asociación del Personal de Supervisión, Vigilancia<br>y Técnico<br>de la Industria de la Carne de Berisso |  |
|---|----------------------------------------------------------------------------------------------------|--|
|   | Iniciar Sesión                                                                                            |  |
|   |                                                                                                    |  |
|   |                                                                                                    |  |
|   | Redistrar Nueva Emoresa                                                                                   |  |
|   | Ingresar                                                                                                  |  |
|   | Hipólito Irigoyen 746 (1086) Ciudad Autónoma de Buenos Aires                                              |  |
|   | Telefono: 011-43316781 ) Fax: 011-43316781                                                                |  |

Para poder ingresar al sistema, la empresa deberá completar su **usuario** (*Nro. de CUIT*) y **contraseña** (*elegida en el momento del registro*). Si la empresa todavía no posee usuario y contraseña <u>ver sección "Registro de Empresa"</u>

# 3. Registro de Empresa

Para poder ingresar al sistema por primera vez, las empresas deberán registrarse en el mismo, siguiendo el enlace "<u>Registrar Nueva Empresa</u>" que puede encontrarse en la <u>página principal del sistema</u>:

| * | Asociación del Personal de Supervisión, Vigilancia<br>y Técnico<br>de la Industria de la Carne de Berisso |  |
|---|----------------------------------------------------------------------------------------------------|--|
|   | Iniciar Sesión                                                                                            |  |
|   | Eeoistrar Nueva Emoresa                                                                                   |  |
|   | Hipólito Irigoyen 746 (1086) Ciudad Autónoma de Buenos Aires<br>Teléfono: ou-43316784   Fax: ou-43316784  |  |

A continuación, deberá completarse el siguiente formulario web:

| RECISTRO DE EMPRESA         Determine CUT (**)         Landiname CUT (**)         Rentermine CUT (**)         Rentermine (**)         Rentermine (**)         Rentermine (**)         Rentermine (**)         Rentermine (**)         Rentermine (**)         Rentermine (**)                                                                                                    | <b>X</b>                                                                                | Asociación del Personal de Supervisión, V<br>de la Industria de la Carne de l           | igilancia y Técnico<br>Berisso                                     |                                                       |
|----------------------------------------------------------------------------------------------------|-----------------------------------------------------------------------------------------|-----------------------------------------------------------------------------------------|--------------------------------------------------------------------|-------------------------------------------------------|
| Exter Selicies       Tipo Enscripción (**) Tes Insergado                                                                                                    | REGISTRO DE E                                                                           | MPRESA                                                                                  |                                                                    |                                                       |
| Marchards & Fantasis         Deministis Real (**)         Travinistis (**)         Travinistis (**)         Sciences         C.C.T. Aplicable (**)         C.C.T. Aplicable (**)         C.C.T. Applicable (**)         C.C.T. Applicable (**)         C.C.T. Applicable (**)         C.C.T. Applicable (**)         C.C.T. Applicable (**)         C.C.T. Applicable (**)         C.C.T. Applicable (**)         C.C.T. Applicable (**)         C.C.T. Applicabl                                                                                                    | Detos Sésicos<br>CUIT (**)<br>Confirmer CUIT (**)                                       | Tipo I/                                                                                 | nscripción (**) Tipo Inscripción 💙                                 | (**) Dotos<br>Obligatorios                            |
| Localidad (**)<br>Tel. 2<br>Fal. 2<br>Far.<br>Cid. Pestal (**)<br>Cid. Pestal (**)<br>Corres<br>Electronice (**)<br>C.C.T. Aplicable (**)<br>C.C.T. Aplicable (**)<br>C.C.T. Aplicable (**)<br>C.C.T. Aplicable (**)<br>C.C.T. Aplicable (**)<br>C.C.T. Aplicable (**)<br>Peter Fiscales<br>Description of Activided<br>Inicia come sequence (**)<br>Peter Fiscales<br>Description (**)<br>Detter fiscales<br>Description (**)<br>Teleform (**)<br>Detter fiscales<br>Description (**)<br>Detter fiscales<br>Description (**)<br>Description (**)<br>Description (* | Nombre de Pentesie<br>Domicilio Real (**)<br>Provincie (**)                             | Seleccionar V Obs.: Si se trate de "Capital Rederal" -> Ingreser "Capit                 | itel Pederal" on la provincia y "C.A.B.A." on la                   | i i                                                   |
| rest       Correst         Carrest       Electronice (**)         Activided       Principal (**)         C.C.T. 747/12       Image: C.C.T. 747/12         Inicia de Actividedes       Image: C.C.T. 747/12         Inicia de Actividedes       Image: C.C.T. 747/12         Inicia de Actividedes       Image: C.C.T. 747/12         Inicia de Actividedes       Image: C.C.T. 747/12         Inicia de Actividedes       Image: C.C.T. 747/12         Inicia de Actividedes       Image: C.C.T. 747/12         Inicia de Actividedes       Image: C.C.T. 747/12         Inicia de Actividedes       Image: C.C.T. 747/12         Inicia de Actividedes       Image: C.C.T. 747/12         Inicia de Actividedes       Image: C.C.T. 747/12         Inicia de Actividede       Image: C.C.T. 747/12         Inicia de Actividede       Image: C.C.T. 747/12         Inicia de Actividede       Image: C.C.T. 747/12         Inicia de Actividede       Image: C.C.T. 747/12         Inicia de Actividede       Image: C.C.T. 747/12         Inicia de Activided       Image: C.C.T. 747/12         Inicia de Activided       Image: C.C.T. 747/12         Inicia de Activided       Image: C.C.T. 747/12         Inicia de Activides       Image: C.C.T. 7457/12                                                                                                    | Localided (**)<br>Tel. 1 (**)<br>Tel. 2                                                 |                                                                                         | ód. Postel (**)                                                    |                                                       |
| Principal (**)       ////////////////////////////////////                                                                                                    | Pez<br>Correc<br>Electrónico (**)<br>Activided                                          |                                                                                         |                                                                    |                                                       |
| Inicia de Actividades       Inicia de Actividades       Inicia según Exercípción en A.P.L.P. (**)       D'anicia según Exercípción en A.P.L.P. (**)       D'anicia como empleadar (**)       D'anicia (**)       D'anicia                                                                                                    | Principal (**)<br>C.C.T. Aplicable (**)<br>C.C.T. 747/17                                | на<br>2<br>Л                                                                            |                                                                    |                                                       |
| Detos Fiscales         Demicilio         Legal (**)         Provincia (**)         Seleccioner         Obs.: Si so treto do "Capital Pederel" -> Ingreser "Capital Pederel" on la provincia y "C.A.S.A." on la         Localidad (**)         Taláfono (**)         Detos de Inspección         Estudio Contacto (**)         Demicilio (**)         Provincia (**)         Demicilio (**)         Provincia (**)         Domicilio (**)         Provincia (**)         Domicilia (**)         Provincia (**)         Domicilia (**)         Seleccioner         Vacalidad         Contexto (**)         Demicilia (**)         Seleccioner         Vacalidad         Correo (**)         Detos de Acceso         Usario         Electónico (**)         Detos de Acceso         Una vez completado el formuto                                                                                                    | Inicio de Actividade<br>Inicio según Inscrip<br>Inicio como empleo                      | ción an A.F.I.P. (**) // []                                                             |                                                                    |                                                       |
| Provincie (**)       December       Cód. Postel (**)         Detos de Inspectión       Cód. Postel (**)         Detos de Inspectión       Cód. Postel (**)         Detos de Inspectión       Cód. Postel (**)         Demicilio (**)       Seleccionar         Previncie (**)       Seleccionar         V Obs.: 5º se trate de "Copital Poderal" to la provincia y "C.A.B.A." on la contracta (**)         Domicilio (**)       Seleccionar         V Obs.: 5º se trate de "Copital Poderal" to la provincia y "C.A.B.A." on la contracta (**)         Domiciliad (**)       Cód. Postel (**)         Dosta de Acceso       Cód. Postel (**)         Detos de Acceso       El nombre de Usuerio asignado será au Nro. de CUIT.         Contractina       El nombre de Usuerio asignado será au Nro. de CUIT.         Contractina       Una vez completado el formutionaria de la completado el formutionaria de la completado el formutionaria de                                                                                                    | Dotos Piscoles<br>Domicilio<br>Legal (**)                                               |                                                                                         |                                                                    |                                                       |
| Detos de Inspección         Estudio Contable / Persons         Contacto (**)         Domicilio (**)         Baberiar / Obs.: 5/ so treto de "Cepitel Pederel" -> Ingreser "Cepitel Pederel" on la provincia y "C.A.S.A." on la facelidad.         Localidad (**)         Corres         Electrónico (**)         Observeciones / Aclaraciones         Detos de Acceso         Una vez completado el formu                                                                                                    | Provincie (**)<br>Localidad (**)<br>Teléfono (**)                                       | lace/ided.                                                                              | id. Postel (**)                                                    |                                                       |
| Provincia (**)  Sciencianar  Obs.: 5' so trate de "Cepitel Pederal" -> Ingresar "Cepitel Pederal" en la provincia y "C.A.S.A." en la Localidad (**)  Localidad (**)  Teléfono (**)  Observaciones/Aclaraciones  Detos de Acceso Usuario El nombre de Usuario asignedo será su Kro. de CUIT.  Una vez completado el formu                                                                                                    | Detos de Inspección<br>Estudio Contable /<br>Persona<br>Contacte (**)<br>Domicilio (**) |                                                                                         |                                                                    |                                                       |
| Correo<br>Electrónico (**) Observeciones/Acleraciones Detos de Acceso Unuerío El nombre de Usuerio asignedo seré su firo. de CUIT. Una vez completado el formu                                                                                                    | Provincia (**)<br>Localidad (**)                                                        | Seleccionar V Obs.: Si se trete de "Capital Aederal" -> Jagreser "Capital<br>Iscelidad. | tel Pederal" en la provincia y "C.A.S.A." en la<br>6d. Postel (**) |                                                       |
| Observaciones         Detos de Acceso         Una vez completado el formu         Contraseñe                                                                                                    | Correo<br>Electrónico (**)                                                              |                                                                                         |                                                                    |                                                       |
| Detos de Acceso<br>Usuario El nombre de Usuario esignodo será su Nro. de CUIT.<br>Contraseño Una vez completado el formu                                                                                                    | Observaciones/Acla                                                                      | raciones (                                                                              | 2                                                                  |                                                       |
| Confirmer Contreseñe correctamente, se podrá ingres                                                                                                    | Detos de Acceso<br>Usuario<br>Contraseña<br>Confirmar Contrasei                         | El nombre de Usuario asignado será su Nro. de CUIT.                                     | Una vez co<br>correctamen                                          | ompletado el formulario<br>te, se podrá ingresar a    |
| sistema utilizando el usuario (CU<br>Higólico Irigeiyon 746 (1088) Ciudad Autóneme de Buenes Aires la empresa) y la contraseña elegid                                                                                                    |                                                                                         | Confirmer Cerrer<br>Hipólito Irigoyon 746 (1086) Ciudad Autónome de                     | sistema utiliz<br>Buenes Ares la empresa)                          | zando el usuario (CUIT de<br>y la contraseña elegida. |

**Observación**: Una vez indicada la provincia (ya sea del domicilio de la empresa, domicilio fiscal o de los datos de inspección/estudio contable), cuando esté escribiendo la localidad correspondiente podrá ver que a medida que vaya escribiendo el sistema le irá proponiendo aquellas que pertenezcan a la provincia seleccionada. Por ejemplo si selecciona la provincia "Buenos Aires" y luego comienzo a escribir en la localidad "San i" el sistema me propondrá como opciones válidas las siguientes "Harás <u>San Ig</u>nacio", "<u>San Ig</u>nacio" y "<u>San I</u>sidro", teniendo que elegir de entre estas opciones para que luego no nos arroje ningún error.

Tener en cuenta que si se trata de "Capital Federal", deberá seleccionar "**Capital Federal"** en la provincia e ingresar "**C.A.B.A."** en la localidad.

#### 3.1. ¿Es lo mismo registrar la empresa en el sistema y empadronar una empresa?

**No**, el registro de la empresa en el sistema web será necesario para poder realizar cualquier trámite de manera on-line. Sin embargo para poder empadronar una empresa deberán seguirse los siguientes pasos:

- 1) Realizar el registro web
- **2)** Una vez realizado el registro, podrá ingresar al sistema (utilizando el usuario y contraseña generado) e imprimirse el Acta de Empadronamiento:

| Asociación de                                                                                                    | l Personal de Supervisión, Vigilancia y Técnico<br>la Industria de la Carne de Berisso                                                                                                    | <b>1</b> |
|----------------------------------------------------------------------------------------------------|----------------------------------------------------------------------------------------------------|----------|
| Información de la Empresa<br>Razón Social PRUEBA C.U.I.T. 20232331977                                                                                                    | Ver Acta de Empadronamiento                                                                                                    |          |
| Ceneral     Ejecuciones Juniciares     En       Image: Image: Im | Image: Straight of the straight of the straight |          |
| Hip                                                                                                    | lito Irigoyen 746 (1086) Ciudad Autónoma de Buenos Aires                                                                                                    |          |

Teléfono: 011-43316781 | Fax: 011-43316781

Por ejemplo:

|                       | de la Industria Personetia Gren                  | de la Carne<br>aut Nº 868 |                         |
|-----------------------|--------------------------------------------------|---------------------------|-------------------------|
| H. Irigoyen 746       | (1086) C.A.B.                                    | Α.                        | Tel/Fax: (011) 4331-678 |
|                       | EMPADRONAMIENTO D                                | E LA EMPRESA              |                         |
| C.U.LT.:              | 20232331977                                      | Monotributista            |                         |
| Razón Social:         | PRUEBA                                           |                           |                         |
| Nombre de Fantasía:   |                                                  |                           |                         |
| Domicilio Comerciai:  | PRUEBA 2930                                      |                           |                         |
| Provincia:            | Santa Fé                                         |                           |                         |
| Localidad:            | ROSARIO                                          | C.P.: 2000                |                         |
| Teléfono:             | 555 4567 /                                       |                           |                         |
| Correo Electrónico:   | sistemas@sindicatodelacarne.org                  |                           |                         |
| Actividad Principal:  | nada                                             |                           |                         |
| C.C.T. Aplicable:     | CCT 747/17                                       |                           |                         |
| Fecha de Inicio de Ac | tividades: 01/01/19 (Según Inscripción en A.F.I. | P.)                       |                         |
| Fecha de Inicio de Ac | tividades: 01/01/19 (Como empelador)             |                           |                         |
| Domicilio Legal:      | PRUEBÀ                                           |                           |                         |
| Provincia:            | Santa Fé                                         |                           |                         |
| Localidad:            | ROSARIO                                          | C.P.: 2000                |                         |
| Teléfono:             | 555 6789                                         |                           |                         |
| Estudio Contable/Con  | tacto: PRUEBA                                    |                           |                         |
| D                     | omicilio: PRUEBA                                 |                           |                         |
| P                     | ovincia: Santa Fé                                |                           |                         |
| Lo                    | calidad: ROSARIO                                 | C.P.: 2000                |                         |
| т                     | eléfono: 555 6789                                |                           |                         |
| Correo Elect          | rónico: sistemas@sindicatodelacarne.org          |                           |                         |

**3)** El acta generada deberá ser firmada y acompañada por la documentación requerida para el empadronamiento, dicha documentación está listada en la página web del sindicato:

http://supervisoresdelacarne.org/empadronamiento.php

O a través de la página principal del sindicato:

supervisoresdelacarne.org > Empresas > Empadronamientos

<u>Observación</u>: Toda la documental deberá ser presentada en persona en nuestras oficinas, o bien escaneada y enviada adjunta al correo electrónico **empresas@supervisoresdelacarne.org** 

# 4. Conceptos básicos

En esta sección se explicarán algunos conceptos básicos para la utilización del sistema.

#### 4.1. Datos Generales de la Empresa

En esta sección (pestaña "General") se podrán consultar y modificar los datos básicos de la empresa, cargados al momento del registro.

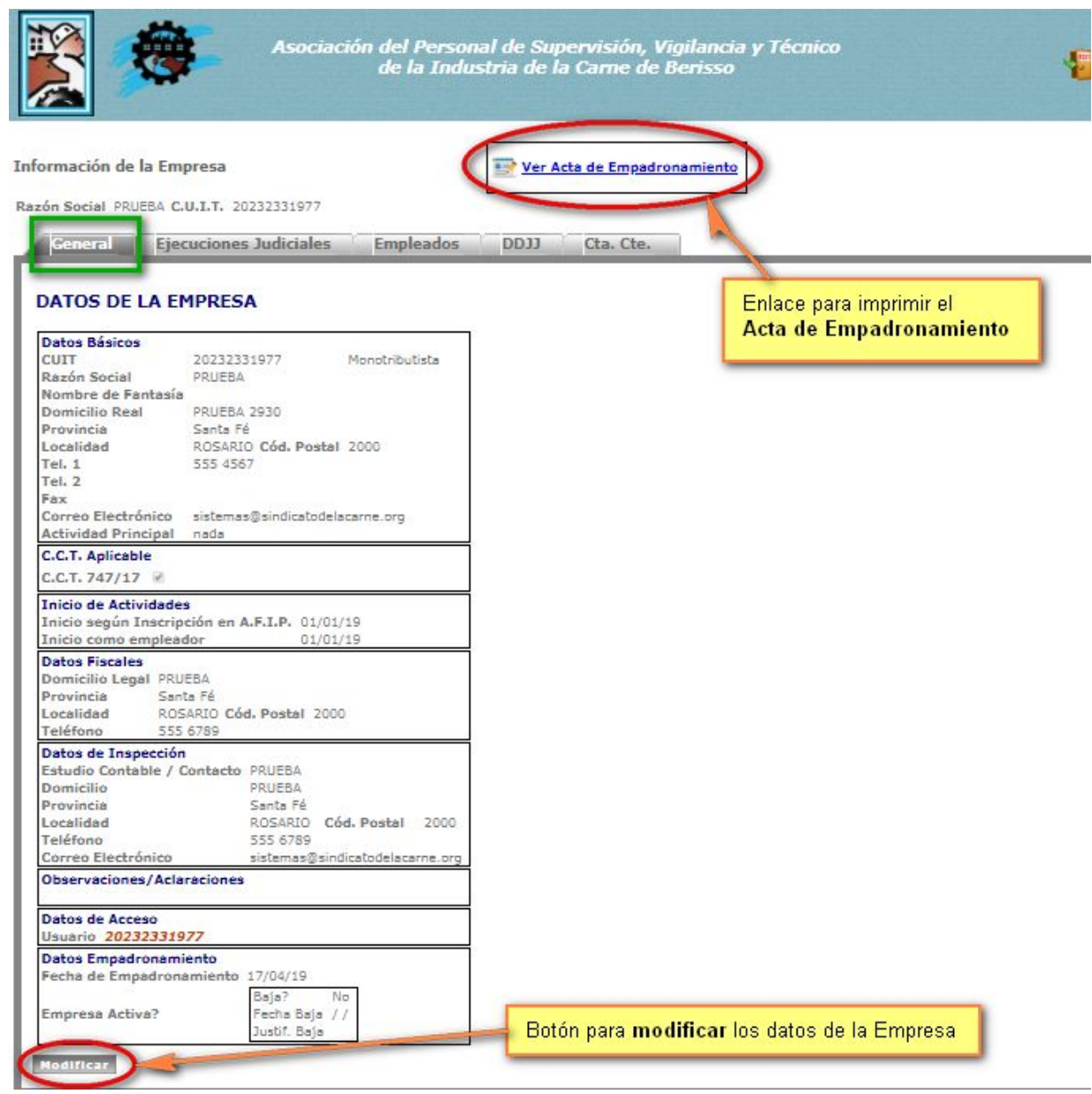

## 4.2. Empleados

En esta sección (pestaña "Empleados") podrán visualizarse los datos de los empleados de la Empresa, así como también se podrá realizar la carga y exportación de datos de empleados.

| 8                                                                           | F                                                                  | Asociación del Perso<br>de la Indi       | nal de Superv<br>ustria de la Ca  | isión, Vigilanc<br>rne de Berisso          | ia y Técnico<br>,                                             | <b>4</b>                                                               |
|-----------------------------------------------------------------------------|--------------------------------------------------------------------|------------------------------------------|-----------------------------------|--------------------------------------------|---------------------------------------------------------------|------------------------------------------------------------------------|
| Información de la Em                                                        | presa                                                              |                                          | 📑 <u>Ver Acta de</u>              | Empadronamiento                            | ]                                                             |                                                                        |
| Razón Social PRUEBA C.                                                      | U.I.T. 20232331977                                                 |                                          |                                   | Permite cargar la nó<br>ver sección "Carga | <br>mina de sueldos de un período:<br>de Nómina de Empleados" | Permite exportar a Excel la<br>nómina de empleados/sueldos             |
| General Ejec                                                                | uciones Judiciales                                                 | Empleados DDJJ                           | Cta. Cte.                         |                                            |                                                               | de un período puntual.                                                 |
| C.U.I.L. 0                                                                  | Apellido                                                           |                                          | Buscar                            |                                            | Cargar Nómina En                                              | npleados Exportar Nómina                                               |
| 0000                                                                        |                                                                    |                                          |                                   |                                            |                                                               | Total registros encontrados: 2                                         |
| Empleade                                                                    | CUIL Ingres                                                        | Egreso CCT Categor                       | ía Afiliación Ult.                | . Sueldo Ult. No I                         | Remun. Últ. Período                                           |                                                                        |
| Modificar FIERRO,                                                           | 20311161890 01/01/01                                               | // C.C.T. Superviso<br>747/17 A          | Afiliado<br>Sindical              | \$ 0,00                                    | \$ 0,00 N/A Cam                                               | ibiar Cambiar Informar <- Ver                                          |
| Modificar PEREZ, Juar                                                       | 1 20232331977 01/01/01                                             | // C.C.T. Jefe                           | Afiliado                          | \$ 0,00                                    | \$ 0,00 N/A                                                   | ibiar Cambiar Informar <- Ver                                          |
|                                                                             |                                                                    | /4//1/                                   | Sindical                          |                                            |                                                               | Pág. 1 de 1                                                            |
| Permite modificar todo                                                      | s                                                                  | Permite cambiar la                       | Permi                             | ite editar la afiliación                   | Permite informar la baja                                      | del empleado (al indicar la fecha de                                   |
| los datos del empleado                                                      |                                                                    | categoría del emplea                     | do sindic<br>s) c                 | al del empleado                            | baja de un empleado, el<br>de nóminas de períodos             | mismo dejará de aparecer en la carga<br>posteriores a la misma)        |
| · 🖹                                                                         | Aso                                                                | iación del Personal d<br>de la Industria | e Supervisión,<br>a de la Carne d | , Vigilancia y 1<br>le Berisso             | récnico                                                       | <b>11 4</b>                                                            |
| Empresas                                                                    | Empleados                                                          | anspectores                              | Cestión Inte                      | rna 🏼 🏹 Act                                | tas E Pagos                                                   | Rendiciones                                                            |
| Información del En<br>Empresa PRUEBA<br>Empleado PEREZ, Ju<br>Datos Persona | npleado<br>Ingreso 01/01/01<br>an CUIL 2023233197<br>Iles Períodos | Egreso //<br>7                           |                                   |                                            | Siguiendo el e<br>visualizar los                              | nlace "< Ver Períodos" se podrán<br>períodos cargados para el empleado |
|                                                                             |                                                                    | -                                        |                                   |                                            |                                                               |                                                                        |
|                                                                             | V / U Buscar                                                       | 1                                        |                                   |                                            | 0                                                             |                                                                        |
| Período                                                                     | CCT Categoría                                                      | Remun. Bruta No Remu                     | ın. Afiliado?                     | Antig. Sueldo (                            | Convenio Incl. en D.J.                                        |                                                                        |
| 3/2019                                                                      | C.C.T. 747/17 Jefe                                                 | \$ 1.200,00 \$ 0                         | ,00 Afiliado Sindical             | 18 \$                                      | 36.075,00 (Sin Declarar)                                      | 1                                                                      |
|                                                                             | C.C.T. 747/17 Jefe                                                 | \$ 1.100,00 \$ 0                         | ,00 Afiliado Sindical             | 18 \$                                      | 36.075,00 (Sin Declarar)<br>36.075.00 (Sin Declarar)          |                                                                        |
|                                                                             |                                                                    | <i>v</i>                                 | , and a condical                  | •                                          | and a second of                                               |                                                                        |

#### 4.3. Declaraciones Juradas

En esta sección (pestaña "DDJJ") podrán consultarse las declaraciones juradas que se hayan tramitado anteriormente, generar nuevas declaraciones juradas, ver sus correspondientes actas, e imprimir las boletas de pago de las mismas.

#### Secciones del manual relacionadas:

- "Generación de Declaración Jurada"
- "Impresión de Actas/Boletas de Pago"

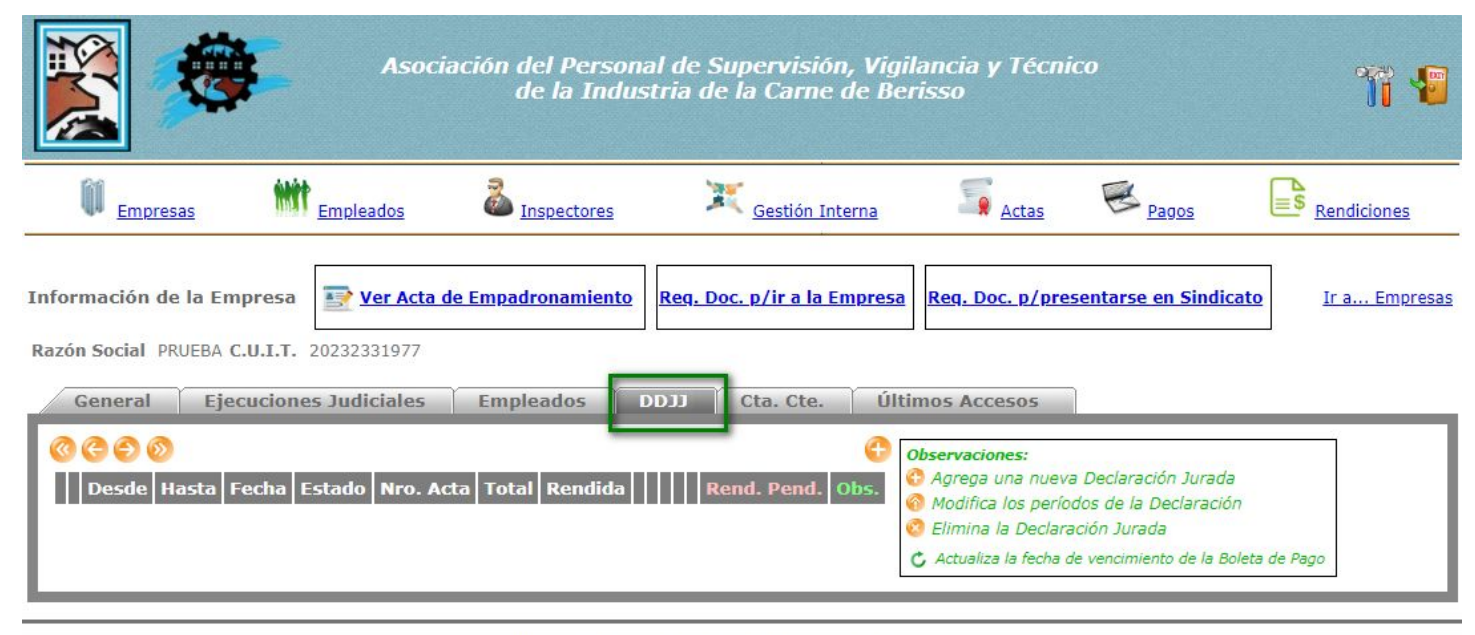

Hipólito Irigoyen 746 (1086) Ciudad Autónoma de Buenos Aires

Teléfono: 011-43316781 | Fax: 011-43316781

# 4.4. Consulta de Cuenta Corriente

En esta sección (pestaña "Cta. Cte.") se muestran los distintos <u>saldos a favor</u> y <u>saldos en contra</u> de la empresa que se fueron originando (si los hubo) al realizar los pagos de las boletas de pago de cada declaración jurada.

| <b>X</b>                                                                     | Asoci                                                        | ación del Persona<br>de la Indus                          | al de Supervisión, Vigil<br>tria de la Carne de Ber                    | ancia y Técn<br>isso | ico               | <b>77 4</b>         |
|------------------------------------------------------------------------------|--------------------------------------------------------------|-----------------------------------------------------------|------------------------------------------------------------------------|----------------------|-------------------|---------------------|
| Empresas                                                                     | Empleados                                                    | a Inspectores                                             | 🧮 <u>Gestión Interna</u>                                               | Actas                | E Pagos           | Rendiciones         |
| Información de la Empresa<br>Razón Social PRUEBA C.U.I.T<br>General Ejecucio | a ver Acta<br>20232331977<br>nes Judiciales<br>ance Cuenta I | de Empadronamiento<br>Empleados I<br>Estado Saldado por A | Req. Doc. p/ir a la Empresa                                            | Req. Doc. p/pre      | esentarse en Sind | icato Ir a Empresas |
|                                                                              |                                                              | Hipólito Irigoyen 74<br>Teléfono: 0                       | 16 (1086) Ciudad Autónoma de Bueno<br>)11-43316781   Fax: 011-43316781 | s Aires              |                   |                     |

## 5. Carga de Nómina de Empleados

La carga de empleados podrá realizarse de dos formas, manualmente o bien importando masivamente los datos desde un archivo Excel.

## 5.1. Carga manual

Para cargar la nómina de empleados de una empresa se deberán seguir los siguientes pasos:

✓ Paso 1: Dentro de la sección "Empleados", hacer click sobre el botón "Cargar Nómina Empleados".

| nación   | i de la Emp       | resa           |          |        |                  |                 | Ver Act              | a de Empadro | namiento       |              |                      |                       |                          |                          |
|----------|-------------------|----------------|----------|--------|------------------|-----------------|----------------------|--------------|----------------|--------------|----------------------|-----------------------|--------------------------|--------------------------|
| Social   | PRUEBA C.L        | J.I.T. 2023233 | 31977    |        |                  | L               |                      |              |                |              |                      |                       |                          |                          |
| enera    | l Ejecu           | iciones Judic  | iales    | Emplea | dos              | DDJJ            | Cta. Cte.            |              |                |              |                      |                       |                          |                          |
| J.I.L. 0 | )                 | Apellido       |          |        |                  |                 | Busca                | r            |                | Cargar Nómi  | na Emplea            | dos Exp               | oortar Nón               | nīna                     |
| Ge       | ) 🔊               |                |          |        |                  |                 |                      |              |                |              | Tota                 | l registro            | s encont<br><u>Nuevo</u> | rados:<br><u>Emplead</u> |
|          | Empleado          | CUIL           | Ingreso  | Egreso | ССТ              | Categoría       | Afiliación           | Uit. Sueldo  | Ult. No Remun. | Últ. Período |                      |                       |                          |                          |
| odificar | FIERRO,<br>Martin | 20311161890    | 01/01/01 | //     | C.C.T.<br>747/17 | Supervisor<br>A | Afiliado<br>Sindical | \$ 0,00      | \$ 0,00        | N/A          | Cambiar<br>Categoría | Cambiar<br>Afiliación | <u>Informar</u><br>Baja  | <- Ver<br>Períodos       |
| odificar | PEREZ, Juan       | 20232331977    | 01/01/01 | 11     | C.C.T.<br>747/17 | Jefe            | Afiliado<br>Sindical | \$ 0,00      | \$ 0,00        | N/A          | Cambiar<br>Categoría | Cambiar<br>Afiliación | Informar<br>Baja         | <- Ver<br>Períodos       |
|          |                   |                |          |        |                  |                 |                      |              |                |              |                      |                       |                          |                          |

✓ Paso 2: En la siguiente pantalla, se debe seleccionar el período a cargar (mes y año – mm/aaaa), y como método "Carga Manual"

| Carg    | a de Nómina de Empleados |
|---------|--------------------------|
| Razón S | ocial Ciudad Verde S.A.  |
| Período | 01 🔻 / 2016              |
| Método  | Carga Manual             |
|         | Proceder Volver          |

Paso 3: En la pantalla de carga manual, habrá que cargar el sueldo de cada empleado de la empresa, distinguiendo entre "<u>Remuneración Bruta</u>" y "<u>No Remunerativos</u>".

Una característica importante en la carga de empleados es que si ya hubiere datos de empleados cargados de meses anteriores éstos ya serán pre-completados en esta pantalla.

Al querer realizar la carga, pueden presentarse los siguientes casos:

- Si alguno de los empleados listados fue dado de baja, deberá dirigirse primero a la sección "Empleados" y hacer click sobre el enlace "Informar Baja" del empleado que ya no deba aparecer en la nómina.
- Si alguno de los datos listados no coincide (C.C.T., Categoría, Afiliación, etc.) deberá dirigirse a la sección "**Empleados**", modificar la información necesaria y volver a realizar la carga.
- Si necesita agregar un nuevo empleado, deberá dirigirse a la sección "**Empleados**" y hacer click sobre el enlace "<u>Nuevo Empleado</u>"
- Si alguno de los empleados no fue dado de baja, pero en el período en cuestión no percibió ninguna remuneración (e.g. por licencia sin haberes con reserva de puesto), tiene a disposición la casilla para tildar "Sueldo Cero?".

| Carga de Nómina de Empleados ><br>Completar las remuneraciones de cada Eu<br>Recuerde: - Si alguno de los empleados | > Empresa: P<br>npleado. Luego, p<br>listados fue dado | RUEBA Períodoresione "Confirm<br>de baja, por favo | o: 01 /<br>nar" para p<br>or dirigirse | 2019<br>procesar los c<br>a la sección      | datos ingresad<br>"Empleados"      | los.<br>y hacer clic        | k sobre            | el enlace "Inform                  | nar Baja"       |                                      |  |
|----------------------------------------------------------------------------------------------------|--------------------------------------------------------|----------------------------------------------------|----------------------------------------|---------------------------------------------|------------------------------------|-----------------------------|--------------------|------------------------------------|-----------------|--------------------------------------|--|
| - Si alguno de los datos listad<br>- Si necesita cargar un emple                                                    | los no coincide (C<br>ado nuevo, por fa                | .C.T., Categoría, .<br>vor dirigirse a la          | Afiliación,<br>sección "L              | etc.) por fave<br>Empleados'' y             | or dirigirse a l<br>hacer click so | a sección "<br>obre el enla | Emplead<br>ce "Nue | los", modificar la<br>vo Empleado" | información nec | esaria y volver a realizar la carga. |  |
|                                                                                                    |                                                        |                                                    | Confir                                 | rmar Gu                                     | iardar y Cei                       | rar                         | Descar             | tar Carga                          |                 |                                      |  |
|                                                                                                    | # CUII                                                 | Nombre                                             | Ingreso                                | C.C.T.                                      | Categoría                          | Afiliado?                   | Antig.             | Remun. Bruta                       | No Remun.       | Sueldo Cero?                         |  |
|                                                                                                    | 1 2023233197                                           | PEREZ, Juan                                        | 01/01/01                               | C.C.T. 747/1                                | 7 Jefe                             | Si                          | 18                 | 1000,00                            | 0,00            |                                      |  |
|                                                                                                    | 2 20311161890                                          | FIERRO, Martin                                     | 01/01/01                               | C.C.T. 747/1                                | 7 Supervisor A                     | SI                          | 18                 | 1000,00                            | 0,00            |                                      |  |
|                                                                                                    | Una vez realiz                                         | ada la carga de er<br>Procesa los datos            | Confir<br>npleados s<br>cargados,      | rmar Gu<br>se dispone de<br>, y si hay algú | 3 alternativas<br>n error (e.g. ol | vidó cargar<br>jan.         | Descar<br>Jn sueld | tar Carga<br>o), los datos no s    | erán procesados | y volverá a                          |  |

 Si durante la carga, se eligió la opción de "<u>Guardar y Cerrar</u>", podrá retomarla yendo a la sección "Empleados", hacer click sobre el botón "Cargar Nómina Empleados", y verá que aparecerá la opción "Retomar Carga Guardada":

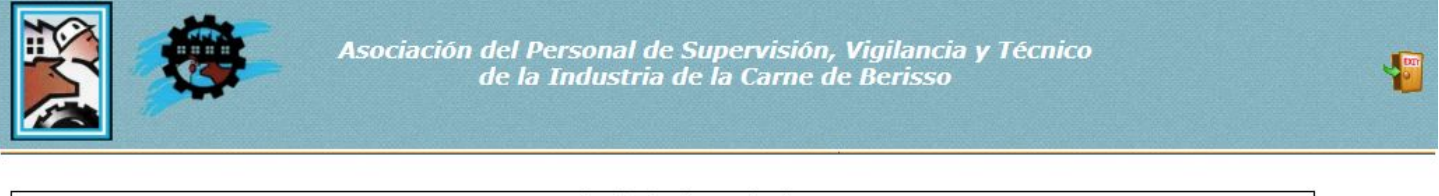

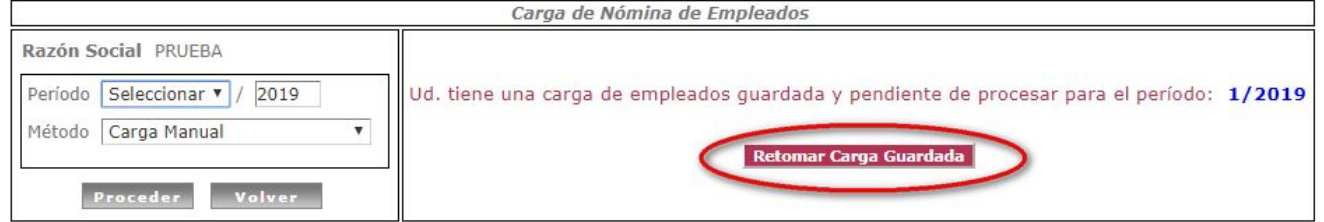

Si al confirmar la carga el sistema detecta errores, los mismos serán informados en pantalla para poder corregirlos y continuar:

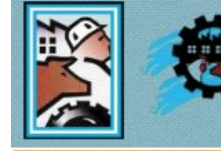

Asociación del Personal de Supervisión, Vigilancia y Técnico de la Industria de la Carne de Berisso

Carga NO procesada, revise los motivos encontrados para cada empleado en la columna "Errores"

Carga de Nómina de Empleados >> Empresa: PRUEBA Período: 01 / 2019

```
Completar las remuneraciones de cada Empleado. Luego, presione "Confirmar" para procesar los datos ingresados.
```

- Recuerde: Si alguno de los empleados listados fue dado de baja, por favor dirigirse a la sección "Empleados" y hacer click sobre el enlace "Informar Baja" Si alguno de los debas listados na esimila (C.C.T., Cobassia, Afiliación, etc.) ano favor dirigirse a la sección
  - Si alguno de los datos listados no coincide (C.C.T., Categoría, Afiliación, etc.) por favor dirigirse a la sección "Empleados", modificar la información necesaria y volver a realizar la carga.
    - Si necesita cargar un empleado nuevo, por favor dirigirse a la sección "Empleados" y hacer click sobre el enlace "Nuevo Empleado"

| ¢ CI     | JIL Nombre            | Ingreso  | C.C.T.           | Categoría       | Afiliado? | Antig. | Remun. Bruta | No Remun.    | Sueldo Cero? | Errores                                                                                                    |
|----------|-----------------------|----------|------------------|-----------------|-----------|--------|--------------|--------------|--------------|----------------------------------------------------------------------------------------------------|
| 20232331 | 977 PEREZ,<br>Juan    | 01/01/01 | C.C.T.<br>747/17 | Jefe            | Si        | 18     | 0,00         | 0,00         | Ū            | <ol> <li>"Remun. Bruta" vacía (si no percibió<br/>remuneración debe tildar la opción de<br/>Sueldo Cero")</li> </ol> |
| 20311161 | 890 FIERRO,<br>Martin | 01/01/01 | C.C.T.<br>747/17 | Supervisor<br>A | Si        | 18     | 1000,00      | 0,00         |              | <ol> <li>Si ingresa una "Remun. Bruta" no puede<br/>ildar la opción de "Sueldo Cero"</li> </ol>                      |
|          |                       |          |                  | Confir          | mar (     | Guarda | r y Cerrar   | Descartar Ca | De           | berán corregirse todos los errores<br>ados para poder procesar efectivamente                                         |

# 5.2. Importación de empleados utilizando archivo Excel

Para cargar la nómina de empleados de una empresa se deberán seguir los siguientes pasos:

✓ Paso 1: Dentro de la sección "Empleados", hacer click sobre el botón "Cargar Nómina Empleados".

| nación               | do la Emp   | 2053           |          |        |                  | [               | Wor Act              | a do Empadros        | amiento       |              |                                    |                                     |                         |                              |
|----------------------|-------------|----------------|----------|--------|------------------|-----------------|----------------------|----------------------|---------------|--------------|------------------------------------|-------------------------------------|-------------------------|------------------------------|
| nacion               | i de la Emp | resa           |          |        |                  |                 | Ver Act              | <u>a de Empadror</u> | lamiento      |              |                                    |                                     |                         |                              |
| Social               | PRUEBA C.U  | I.I.T. 2023233 | 1977     |        |                  |                 |                      |                      |               |              |                                    |                                     |                         |                              |
| eneral               | l Ejecu     | ciones Judic   | iales    | Emplea | idos             | DDJJ            | Cta. Cte.            |                      |               |              |                                    |                                     |                         |                              |
|                      |             |                |          | _      | _                | 1               |                      |                      |               | -            |                                    |                                     |                         |                              |
| J.I.L. 0             | )           | Apellido       |          |        |                  |                 | Busca                | a #                  |               | Cargar N     | lómina Emplea                      | dos Ex                              | portar Nó               | mina                         |
|                      |             |                |          |        |                  |                 |                      |                      | ][]           |              | Tota                               | l registro                          | s encont                | trados:                      |
| Ge                   | ) 🕥         |                |          |        |                  |                 |                      |                      |               |              |                                    |                                     | Nuevo                   | Emplead                      |
| 1                    | Empleado    | CUIL           | Ingreso  | Egreso | ССТ              | Categoría       | Afiliación           | Ult. Sueldo          | Ult. No Remun | . Últ. Perío | odo                                |                                     |                         |                              |
|                      | FIFTORO     | 20311161890    | 01/01/01 | 11     | C.C.T.<br>747/17 | Supervisor<br>A | Afiliado<br>Sindical | \$ 0,00              | \$ 0,0        | D N/A        | <u>Cambiar</u><br><u>Categoría</u> | <u>Cambiar</u><br><u>Afiliación</u> | <u>Informar</u><br>Baja | <u>&lt;- Ver</u><br>Períodos |
| <u>odificar</u>      | Martin      |                |          |        |                  |                 |                      |                      |               |              |                                    |                                     |                         |                              |
| odificar<br>odificar | PEREZ, Juan | 20232331977    | 01/01/01 | 11     | C.C.T.           | Jefe            | Afiliado             | \$ 0,00              | \$ 0,0        | D N/A        | Cambiar<br>Categoría               | Cambiar<br>Afiliación               | Informar<br>Baia        | <- Ver<br>Períodos           |

✓ Paso 2: En la siguiente pantalla, se debe seleccionar el período a cargar (mes y año – mm/aaaa), y como método "Importación mediante Excel"

|                                                                                                    | Carga de Nómina de Empleados                                                                                                    |
|----------------------------------------------------------------------------------------------------|----------------------------------------------------------------------------------------------------|
| Razón Social       Ciudad Verde S.A.         Período       01 <ul> <li>/ 2016</li> <li>Método</li> <li>Método</li> <li>Importación mediante Excel</li> <li>Archivo</li> <li>Seleccionar archivo</li> <li>No se</li> </ul> | Para poder cargar los datos de los empleados en un archivo Excel,<br>primero deberá generarse una plantilla, la cual contendrá el formato de<br>archivo que luego podrá ser leído por el sistema (ya que para su<br>interpretación el mismo deberá cumplir ciertas condiciones, e.g.<br>formato de celdas, orden, datos de las columnas, etc.) |
| Atención: Para realizar la carga utilizar<br>> Descargar Plantilla de Car                                                                                                    | Da < Da se el formato de nuestra plantilla de carga<br>Da < Proceder Volver                                                                                                    |

#### Paso 3: Generar plantilla de carga

|                                             | HABILITAR FORMULARIO<br>Asociación del Personal de Sonarcia ognuncia y Técnico<br>de la Industria de la Perisso                                                                                                    | 77 49              |
|---------------------------------------------|----------------------------------------------------------------------------------------------------|--------------------|
|                                             | Si una vez abierto el archivo descargado no se vuelve a habilitar la pantalla de la web,<br>podemos hacerlo manualmente haciendo click sobre la leyenda " <b>HABILITAR</b><br>FORMULARIO" que se encuentra en el centro superior de la pantalla |                    |
| Razón Social Ciudad Verde                   | ∋ S.A.                                                                                                    |                    |
| Período 01 🔻 / 🛛                            | 2016                                                                                                    |                    |
| Método Importación media                    | ante Excel 🔻                                                                                                    |                    |
| Atención Para melizar la<br>> Descargar Pla | carga etilizando un archivo excel debe respetarse el formato de nuestra pla<br>intilla de Carga <                                                                                                    | ntilla de carga    |
|                                             | Proceder Volver                                                                                                    |                    |
|                                             | via 444 (1642) San Isidro   011 4707-0443   empresas@sindicatojardineros.org                                                                                                    |                    |
|                                             | 7                                                                                                    |                    |
| 12345678901_plantillaxls                    | - Mostrar toda                                                                                                    | is las descargas × |

<u>Observación</u>: Al seleccionar un período para generar la plantilla, el sistema automáticamente pre-cargará todos los empleados ya registrados en el sistema que en dicho período aún se encuentran activos (según los últimos datos cargados por la empresa).

<u>Si el año o mes del período se deja vacío, la plantilla se generará vacía (sin buscar empleados activos de ningún período.</u> ✔ Paso 4: Completar datos de empleados en archivo Excel

| 1  | А                  | В                                       | С             | D                 | E                         | F              | G                | Н                | 1           | J         | K         | L       |
|----|--------------------|-----------------------------------------|---------------|-------------------|---------------------------|----------------|------------------|------------------|-------------|-----------|-----------|---------|
| 1  | Nómina de emple    | ados de la empresa Ciudad Verde SA      | , correspond  | iente al período: | : 1/2016                  |                |                  |                  |             |           |           |         |
| 2  |                    |                                         |               |                   |                           |                |                  |                  |             |           |           |         |
| 3  | Aclaración -> Si e | este archivo desea utilizarse luego par | a realizar la | carga de emple    | ados tenga en cuenta la   | s siguientes i | indicaciones:    |                  |             |           |           |         |
| 4  |                    | 1) Sólo se tendrán en cuenta los dato   | s cargados e  | n las columnas o  | de "Remun. Bruta" y "No   | Remun."        |                  |                  |             |           |           |         |
| 5  |                    | 2) Sólo se actualizarán los datos del   | período para  | empleados ya e    | xistentes (según el Nº de | e CUIL ingres  | ado)             |                  |             |           |           |         |
| 6  |                    | 3) Si desea cargar un nuevo emplead     | lo deberá ha  | cerlo individualr | mente por cada emplead    | lo en la secci | ión "Empleados"  | siguiendo el er  | lace "Nue   | vo Emple  | ado"      |         |
| 7  |                    | 4) Si desea dar de baja un empleado     | deberá hace   | erlo individualme | ente por cada empleado    | en la secció   | n "Empleados" s  | iguiendo el enla | ace "Inform | nar Baja" |           |         |
| 8  |                    | 5) Si desea cambiar la categoría de u   | in empleado   | deberá hacerlo    | individualmente por cao   | la empleado    | en la sección "E | mpleados" sigu   | iendo el e  | nlace "Ca | mbiar Cat | egoría" |
| 9  |                    | 6) El CUIL debe estar en formato num    | érico (sin gu | iones)            |                           |                |                  |                  |             |           |           |         |
| 10 |                    |                                         | 58 55         |                   |                           |                |                  |                  |             |           |           |         |
| 11 | CUIL               | Nombre                                  | Ingreso       | C.C.T.            | Categoría                 | Afiliado?      | Remun. Bruta     | No Remun.        |             |           |           |         |
| 12 | 99911111111        | Ape1, Nom1                              | 01/01/2013    | C.C.T. 458/06     | Técnico                   | Si             |                  |                  |             |           |           |         |
| 13 | 99922222222        | Ape2, Nom2                              | 01/01/2013    | C.C.T. 458/06     | Administrativo/a          | No             |                  |                  |             |           |           |         |
| 14 | 99933333333        | Ape3, Nom3                              | 01/01/2013    | C.C.T. 458/06     | Operario                  | Si             |                  |                  |             |           |           |         |
| 15 | 2                  |                                         |               | 100 A. 100 A.     | 1                         |                |                  |                  |             |           |           |         |
| 16 |                    |                                         |               |                   |                           |                |                  |                  |             |           |           |         |

Prestar especial atención a las indicaciones:

- Sólo se tendrán en cuenta los datos cargados en las columnas de "Remun. Bruta" y "No Remun."
- Sólo se actualizarán los datos del período para empleados ya existentes (según el N° de CUIL ingresado)
- Si desea cargar un nuevo empleado deberá hacerlo individualmente por cada empleado en la sección "Empleados" siguiendo el enlace "Nuevo Empleado"
- Si desea dar de baja un empleado deberá hacerlo individualmente por cada empleado en la sección "Empleados" siguiendo el enlace "Informar Baja"
- Si desea cambiar la categoría de un empleado deberá hacerlo individualmente por cada empleado en la sección "Empleados" siguiendo el enlace "Cambiar Categoría"
- 6) El CUIL debe estar en formato numérico (sin guiones)

#### **Observaciones**:

- Se recomienda utilizar Microsoft Office 2003, todas las pruebas fueron realizar con esta versión.
- Principal atención en los formatos de celda (tanto los números de CUIL, como las remuneraciones deben tener formato numérico), si no son respetados los formatos originales de la plantilla el proceso puede fallar al tratar de leer el archivo (si se copia y pega el contenido desde otro archivo, se recomienda utilizar la opción de pegado "Pegado especial... -> sólo valores")
- ✓ Paso 5: Importar en el sistema el archivo cargado en el paso anterior, para lo cual hay que volver a la pantalla anterior, seleccionar el archivo ya completo y hacer click sobre "Procesar".

| Carga di                                                                                                    | Una vez cargados los datos de los empleados<br>en la plantilla previamente generada, volver a<br>la pantalla de carga, seleccionar el archivo |
|----------------------------------------------------------------------------------------------------|----------------------------------------------------------------------------------------------------|
| Razón Social Ciudad Verde S.A. Periodo 01 V / 2016 Método Importación mediante Excel V                                             | antes mencionado y hacer click sobre el botón<br>"Procesar".                                                                                  |
| Archivo Seleccionar archivo 1234567801.<br>Atención: Para realizar la carga utilizando un arch<br>> Descaroar Plantilla de Carga < | iivo excel debe respetarse el formato de nuestra plantilla de carga                                                                           |
| Proc                                                                                                    | rder Valvar                                                                                                    |

Paso 6: Una vez procesado el archivo Excel, el sistema nos redireccionará a la pantalla de carga manual, en donde ya estarán pre-procesados y cargados todos los datos ingresados en el archivo Excel, de manera de poder revisar y los datos que interpretó el sistema, verificar que no haya errores y de estar todo bien, continuar con la carga.

| de Nói                                           | nina de Emplea                                                                                                    | ados >>                                                          | Empresa:                                                                 | PRUEBA Pe                                                                 | eríodo: 01 / 3                                                 | 2019                                                                         |                                                                   |                   |                                                                                                    |
|--------------------------------------------------|----------------------------------------------------------------------------------------------------|------------------------------------------------------------------|--------------------------------------------------------------------------|---------------------------------------------------------------------------|----------------------------------------------------------------|------------------------------------------------------------------------------|-------------------------------------------------------------------|-------------------|----------------------------------------------------------------------------------------------------|
| etar las r                                       | emuneraciones de                                                                                                    | cada Emp                                                         | oleado. Luego                                                            | o, presione "Co                                                           | nfirmar" para p                                                | rocesar los datos                                                            | ingresados.                                                       |                   |                                                                                                    |
| rde: - Si                                        | alguno de los emp                                                                                                   | pleados lis                                                      | stados fue da                                                            | do de baja, po                                                            | r favor dirigirse                                              | a la sección "Emp                                                            | leados" y hacer cl                                                | ick sobre el enla | ace "Informar Baja"                                                                                |
| -                                                | - I - I - I - I - I - I - I - I - I - I                                                                             |                                                                  |                                                                          |                                                                           |                                                                | atc I DOF TAVOR GIR                                                          | dirse a la sección                                                | Empleados m       |                                                                                                    |
| - Si<br>nec                                      | alguno de los dato<br>resaria y volver a r                                                                          | ealizar la e                                                     | carga.                                                                   | (C.C.T., Catego                                                           | oria, Annacion, e                                              | etc.) por lavor uni                                                          | girse a la sección                                                | Empleados , m     | iodificar la información                                                                           |
| - Si<br>nec<br>- Si                              | alguno de los dato<br>esaria y volver a r<br>necesita cargar u                                                      | os listados<br>realizar la o<br>n emplead                        | carga.<br>lo nuevo, por                                                  | favor dirigirse                                                           | e a la sección "E                                              | mpleados" y hace                                                             | r click sobre el enl                                              | ace "Nuevo Emp    | odificar la información<br>pleado"                                                                 |
| - Si<br>nec<br>- Si                              | alguno de los dato<br>esaria y volver a r<br>necesita cargar u                                                      | os listados<br>realizar la o<br>n emplead                        | carga.<br>lo nuevo, por                                                  | r favor dirigirse                                                         | e a la sección "E                                              | mpleados" y hace                                                             | r click sobre el enl                                              | lace "Nuevo Emp   | odificar la información<br>pleado"                                                                 |
| - Si<br>nec<br>- Si                              | alguno de los dato<br>esaria y volver a r<br>necesita cargar u                                                      | os listados<br>realizar la (<br>n emplead                        | carga.<br>lo nuevo, por                                                  | r favor dirigirse                                                         | e a la sección "E<br>Guardar y Cer                             | impleados" y hace                                                            | r click sobre el enl<br>rtar Carga                                | ace "Nuevo Em     | odificar la información<br>oleado"                                                                 |
| - Si<br>nec<br>- Si<br>CU                        | alguno de los dato<br>esaria y volver a r<br>necesita cargar u<br>L Nombre                                          | istados<br>realizar la<br>n emplead                              | Cor<br>C.C.T.                                                            | r favor dirigirse                                                         | e a la sección "E<br>Guardar y Cer<br>Afiliado? Ant            | mpleados" y hace<br>rar Desca<br>ig. Remun. Bru                              | r click sobre el enl<br>rtar Carga<br>ta No Remun                 | ace "Nuevo Emp    | odificar la información<br>oleado"<br>• Errores                                                    |
| - Si<br>nec<br>- Si<br>CU1<br>2323319            | alguno de los dato<br>esaria y volver a r<br>necesita cargar un<br>IL Nombre<br>77 PEREZ, Juan                      | os listados<br>realizar la o<br>n emplead<br>Ingreso<br>01/01/01 | Correction Contractor<br>Correction Correction<br>C.C.T.<br>C.C.T. 747/1 | r favor dirigirse<br>nfirmar G<br>Categoría<br>17 Jefe                    | e a la sección "E<br>Guardar y Cer<br>Afiliado? Ant<br>Si      | rar Desca<br>ig. Remun. Bru<br>18 1200,00                                    | r click sobre el enl<br>rtar Carga<br>ta No Remun<br>0,00         | ace "Nuevo Emp    | odificar la información<br>oleado"<br><mark>Errores</mark><br>OK (Sin Errores)                     |
| - Si<br>nec<br>- Si<br>CUI<br>2323319<br>3111618 | alguno de los date<br>esaria y volver a r<br>necesita cargar un<br>IL Nombre<br>77 PEREZ, Juan<br>90 FIERRO, Martin | Ingreso                                                          | Cor<br>C.C.T.<br>C.C.T. 747/1<br>C.C.T. 747/1                            | r favor dirigirse<br>nfirmar G<br>Categoría<br>17 Jefe<br>17 Supervisor A | e a la sección "E<br>uardar y Cer<br>Afiliado? Ant<br>Si<br>Si | mpleados" y hace<br>rar Desca<br>iig. Remun. Bru<br>18 1200,00<br>18 1000,00 | rtar Carga<br>ta No Remun<br>0,00<br>0,00                         | ace "Nuevo Emp    | odificar la información<br>pleado"<br>Errores<br>OK (Sin Errores)<br>OK (Sin Errores)              |
| - Si<br>nec<br>- Si<br>2323319<br>3111618        | alguno de los date<br>esaria y volver a r<br>necesita cargar un<br>IL Nombre<br>77 PEREZ, Juan<br>90 FIERRO, Martin | Ingreso<br>01/01/01<br>01/01/01                                  | Conc.T.<br>C.C.T.<br>C.C.T. 747/1                                        | firmar G<br>Categoría<br>7 Jefe<br>7 Supervisor A                         | a la sección "E<br>iuardar y Cer<br>Afiliado? Ant<br>Si<br>Si  | rar Desca<br>rig. Remun. Bru<br>18 1200,00<br>18 1000,00                     | r dick sobre el enl<br>rtar. Carga<br>ta No Remun<br>0,00<br>0,00 | . Sueldo Cero     | odificar la información<br>pleado"<br><mark>Errores</mark><br>OK (Sin Errores)<br>OK (Sin Errores) |

Una vez terminada la verificación de los datos cargados, podremos "Confirmar" la carga, "Guardar y Cerrar", o bien "Descartar la Carga" (tal como se explicó en el **Paso 3** de la **Carga Manual**).

# 6. Generación de Declaración Jurada

En la sección "DDJJ" se debe pulsar sobre el botón "+"

| Asociación del Perso<br>de la Ind                                                                                                    | onal de Supervisión, Vigilancia y Técnico<br>Iustria de la Carne de Berisso                                                                                                    | Ð |
|----------------------------------------------------------------------------------------------------|----------------------------------------------------------------------------------------------------|---|
| Información de la Empresa<br>Razón Social PRUEBA C.U.I.T. 20232331977<br>General Ejecuciones Judiciales Empleados<br>Corrector Corrector Strate Corrector Corrector C | Ver Acta de Empadronamiento         Creamos una nueva<br>Declaración Jurada         DDJJ         Cta. Cte.         Observaciones:         Rend. Pend.         Obs.         Agrega una nueva Declaración Jurada         Modifica los períodos de la Declaración         Elimina la Declaración Jurada         C Actualiza la fecha de vencimiento de la Boleta de Pago |   |

El sistema será redirigido a la pantalla de carga de la declaración jurada, en la cual se deberá indicar principalmente el período que será inspeccionado, y luego hacer click sobre el botón "**Aplicar**".

| Asociación de                                                                  | el Personal de Supervisión, Vigilancia y Técnico<br>e la Industria de la Carne de Berisso                                                                                                    |  |
|--------------------------------------------------------------------------------|----------------------------------------------------------------------------------------------------|--|
| Empresa PRUEBA T                                                               | Si as de al asse porticular en que la amprese na tiene                                                                                                    |  |
| Tipo de Carga Autogestionada ▼<br>Estado Declaración Autogenerada<br>Nro. Acta | empleados activos para el período a declarar debe tildarse la<br>opción " <b>Período Sin Empelados</b> " de manera de poder generar<br>una D.J. en cero.                                                                                                    |  |
| Período Ol V / 2019 (Mes 4450)                                                 | vía mail a sistemas)<br>Si es la primera declaración jurada realizada sobre la empresa, estará habilitado el<br>selector de período.<br>Una vez realizada al menos una declaración, al ingresar a esta pantalla el período se<br>encontrará bloqueado y deberá confirmarse el período siguiente al anterior ya generado |  |
| Observaciones Opcionalmente, podemos completar observaciones/comentarios       | Cerrar                                                                                                    |  |
| pertinentes. His                                                               | vólito Irigoyen 746 (1086) Ciudad Autónoma de Buenos Aires<br>Teléfono: 011-43316781   Fax: 011-43316781                                                                                                    |  |

A continuación se da una breve explicación del significado de cada campo de la tabla y como se debe proseguir para generar una nueva declaración jurada:

| Asociación del Person                                                                                                    | nal de Supervisión, Vigilancia y Técnico                                                                                                    |
|----------------------------------------------------------------------------------------------------|----------------------------------------------------------------------------------------------------|
| de la Indu                                                                                                    | Istria de la Carne de Berisso                                                                                                    |
| Información de la Empresa<br>Razón Social PRUEBA C.U.I.T. 20232331977                                                                                                    | Ver Acta de Empadronamiento                                                                                                    |
| Image: Constraint of the sector of the sector of the se | Observaciones:         Otal         Optimization         Optimization         Optization         Op |
| Podemos visualizar los períodos Desde/Hasta y el                                                                                                    | El enlace "Declarar" nos permite generar                                                                                                    |
| Estado de la declaración jurada (el primer estado                                                                                                    | automáticamente el acta de la declaración                                                                                                    |
| al crear la cabecera de la misma será "Declaración                                                                                                    | jurada, a partir de los datos de los                                                                                                    |
| Autogenerada")                                                                                                    | empleados ya cargados.                                                                                                    |

Una vez generada el acta de la declaración jurada, se podrá visualizar cómo cambia el estado de la misma a "Acta Generada"

| <b>X</b>                                                                                                    | As                                                                       | ociación del Perso<br>de la Ind                                                 | onal de Supervisión, V.<br>lustria de la Carne de l                                                                                         | igilancia y Técnico<br>Berisso           | ,                                                                                                   | <b>71 4</b> 9                                                                                                |
|----------------------------------------------------------------------------------------------------|--------------------------------------------------------------------------|---------------------------------------------------------------------------------|----------------------------------------------------------------------------------------------------|------------------------------------------|----------------------------------------------------------------------------------------------------|----------------------------------------------------------------------------------------------------|
| Empresas                                                                                                    | Empleados                                                                | Linspectores                                                                    | Gestión Interna                                                                                                    | Actas                                    | E Pagos                                                                                             | Rendiciones                                                                                                  |
| Información de la Empresa<br>Razón Social PRUEBA C.U.I.T                                                                                                    | a <u>Ver Acta d</u>                                                      | e Empadronamiento                                                               | <u>Req. Doc. p/ir a la Empresa</u>                                                                                                    | Reg. Doc. p/presentar                    | <u>se en Sindicato</u>                                                                              | <u>Ir a Empresas</u>                                                                                         |
| General Ejecucio                                                                                                    | nes Judiciales                                                           | Empleados DDJ<br>. Acta Total Rendida<br>46,64 Rendir)                          | Cta. Cte. Último                                                                                                    | s Accesos<br>Rend. Pend. Obs.            | Observaciones:<br>C Agrega una n<br>Modifica los p<br>Elimina la Dei<br>Actualiza la fec<br>de Pago | ueva Declaración Jurada<br>veriodos de la Declaración<br>claración Jurada<br>cha de vencimiento de la Boleta |
| Una vez generada el acta, los<br>modificar o eliminar la D.J. se<br>asimismo, tampoco podremos<br>modificar datos de empleados<br>meses correspondientes a la | botones para<br>rán bloqueados,<br>s importar ni<br>s para los<br>misma. | te ícono nos<br>rmite actualizar<br>fecha de<br>ncimiento de la<br>leta de pago | nlace <b>Anular D.J.</b> permite<br>ar la declaración jurada,<br>endo repetir la carga de<br>leados, corregir algún<br>y volver a generarla | is enlaces Acta, Boleta de<br>iccumentos | Pago y Nómina pe                                                                                    | rmiten imprimir dichos                                                                                       |

Cabe destacar que al realizar esta acción puede resultar en los siguientes mensajes:

• "No existen empleados activos en la Nómina de la Empresa para ninguno de los meses a declarar. Por favor, revise los períodos correspondientes y los empleados cargados para los mismos."

Este error ocurre cuando se quiere generar el acta de una declaración jurada para la cual no se ha cargado ningún empleado, para más información de cómo cargar un empleado ver la sección <u>Carga de Nómina de Empleados</u>.

- **Obs.:** En caso de la empresa no poseer efectivamente ningún empleado activo para el período en cuestión, puede tildarse la opción **"Período Sin Empleados?"** (tal como se detalla al comienzo de esta sección).
  - *"Se han encontrado Nóminas de Empleados Incompletas para los períodos seleccionados. Empleados faltantes:* [lista de empleados faltantes]. Por favor verifique los períodos/empleados señalados."

Este error se presenta cuando existen empleados que no fueron declarados, pero que se encuentran activos para el período a declarar (i.e. el empleado tiene fecha de ingreso inferior o se encuentra dentro del período *desde* a declarar; y no tiene fecha de egreso, o bien la misma es superior o se encuentra dentro del período *hasta* a declarar)

• *"*'Generación Exitosa. Puede imprimir Actas y Recibos, a medida que cargue los distintos Depósitos y Pagos, los mismos se irán actualizando"

Mensaje de acta generada exitosamente

# 7. Impresión de Actas / Boletas de Pago

Una vez generada el acta de la declaración jurada, se pueden visualizar/imprimir los siguientes documentos:

- Acta de la Declaración Jurada
- Nómina de Empleados de la Declaración Jurada
- Boleta de Pago

<u>Observación</u>: Todos los documentos son generados en formato <u>PDF</u>, por lo que podrán ser visualizados, guardados en la pc e impresos como cualquier archivo de este formato (para visualizarse correctamente en el navegador web será necesario un <u>plug-in</u> como el provisto por Adobe, y para abrir este tipo de archivos en un ordenador será necesario un <u>programa</u> de visualización como el provisto, también, por Adobe).

Las boletas de pago si bien pueden ser guardadas, los códigos de barra utilizados se generan mediante un tipografía especial que se encuentra en nuestros servidores, por lo que deberá imprimirse directamente desde el navegador (puede guardarse el vínculo a la misma)

# 7.1. Acta de la Declaración Jurada

Dependiendo el caso, si aplica algún concepto de "**Contribución Patronal**" (e.g. "**Fondo Convencional, Asistencia y Acción Social**"), se imprimirán dos hojas separadas en el acta, una para aportes y otra para contribuciones.

| H. Irigoyen 746<br>(1086)<br>C.A.B.A. Asociación de Supervisión, Vigilan<br>de la Industria de la Car<br>Personeria Gremial Nº 868<br>ACTA DE INSPECCION Y DETERMINACION DE DEU |                     |         |           |                 |                       |                               |            |      |                                           | nico            |        |                      | Tel./Fax:<br>(011)<br>4331-6781 |
|----------------------------------------------------------------------------------------------------|---------------------|---------|-----------|-----------------|-----------------------|-------------------------------|------------|------|-------------------------------------------|-----------------|--------|----------------------|---------------------------------|
| 5                                                                                                    |                     |         | ACT       | A DE INS<br>C.C | PECCION<br>.T. 747/17 | Y DETERMINA<br>(Cuota Solidar | ACION DE D | EUD  | A APORTES                                 | EMPLEA<br>aria) | DOS    |                      |                                 |
| N° Acta A/A-4 Fecha 22/04/19                                                                                                    |                     |         |           |                 | Últim                 | a Inspección                  | N/A        | F    | <sup>p</sup> er <mark>i</mark> odo Inspec | cionado         | 1/2019 | - 1/20               | 19                              |
| Razón So                                                                                                    | Razón Social PRUEBA |         |           |                 |                       |                               | Domicil    | io   | PRUEBA 29                                 | EBA 2930        |        |                      |                                 |
| C.U.I.T.                                                                                                    | 20                  | 023233  | 1977      |                 |                       | Cód. Postal                   | 2000       |      | Localidad ROSARIO                         |                 |        |                      |                                 |
| Teléfono                                                                                                    | 55                  | 55 4567 | 7         |                 |                       | Atendiente                    | PRUEBA     |      |                                           |                 |        |                      |                                 |
| Períod                                                                                                    |                     | ómina   | Base      | Imp.            |                       | Detalle                       | Importe    |      |                                           |                 |        | Sub-Total<br>Período |                                 |
| 1/2019                                                                                                    | 9 2                 |         | \$ 6      | 7.303,75        | Cuota Sol             | idaria (2.000%                | )          |      |                                           | s               | 78,00  |                      |                                 |
|                                                                                                    | In                  | tereses | s x 2 mes | es (\$78.00     | 0 * 6.00%)            |                               |            |      |                                           | s               | 4,68   | s                    | 82,68                           |
| Acta de                                                                                                    | e Aporte            | es      | 1         |                 |                       |                               |            |      |                                           | тс              | TAL    | \$                   | 82,68                           |
|                                                                                                    |                     |         |           |                 |                       | DETALLE                       | DE DEUDA   |      |                                           |                 | ]      |                      |                                 |
|                                                                                                    |                     |         |           | AÑO             |                       | CAPITAL                       | INTERES    | SES  | DEU                                       | DA              | 1      |                      |                                 |
|                                                                                                    |                     |         |           | 2019            | \$                    | 78.00                         | \$ 4       | 1 68 | S                                         | 82 68           | 1      |                      |                                 |

# 7.2. Nómina de Empleados de la Declaración Jurada

| H. Irigoyen<br>(1086)<br>C.A.B.A | n 746<br>A. |         |       |          |             | Asociaci                                         | ción de Supervisión, Vigilancia y Técnico<br>de la Industria de la Carne<br>Personería Gremiat Nº 863 |               |               |            |      | Tel./Fax:<br>(011)<br>4331-6781 |  |
|----------------------------------|-------------|---------|-------|----------|-------------|--------------------------------------------------|----------------------------------------------------------------------------------------------------|---------------|---------------|------------|------|---------------------------------|--|
|                                  |             |         |       |          |             | N                                                | lómin                                                                                                 | na de Emplead | os declarados | en el Acta |      |                                 |  |
| Nº Acta                          | A/A-4       | 4       | Fecha | 22/04/19 | Última Insp | ección N/A Período Inspeccionado 1/2019 - 1/2019 |                                                                                                    |               |               |            |      |                                 |  |
| Razón Soci                       | al          | PRUEB   | Ą     |          |             |                                                  |                                                                                                    |               | Domicilio     | PRUEBA     | 2930 |                                 |  |
| C.U.I.T.                         |             | 2023233 | 31977 |          |             | Cód. Posta                                       | tal                                                                                                   | 2000          | Localidad     | ROSARIO    |      |                                 |  |
| Teléfono 555 4567                |             |         |       |          |             | Atendiente                                       | e                                                                                                    | PRUEBA        |               |            |      |                                 |  |

| C.C.T. 747/17 |             |                |          |      |              |                 |              |               |           |  |  |  |  |  |
|---------------|-------------|----------------|----------|------|--------------|-----------------|--------------|---------------|-----------|--|--|--|--|--|
| Período       | CUIL        | Empleado       | Ingreso  | Baja | Categoria    | Sueldo Convenio | Remun. Bruta | No Remunerat. | Afiliado? |  |  |  |  |  |
| 1/2019        | 20232331977 | PEREZ, Juan    | 01/01/01 | 11   | Jefe         | \$ 36.075,00    | \$ 1.200,00  | \$ 900,00     | Si        |  |  |  |  |  |
| 1/2019        | 20311161890 | FIERRO, Martin | 01/01/01 | 11   | Supervisor A | \$ 29.528,75    | \$ 1.000,00  | \$ 800,00     | No        |  |  |  |  |  |

### 7.3. Boletas de Pago

Al hacer click sobre el enlace "**Boleta de Pago**" el sistema nos llevará a la siguiente pantalla en la cual podremos elegir el medio de pago deseado:

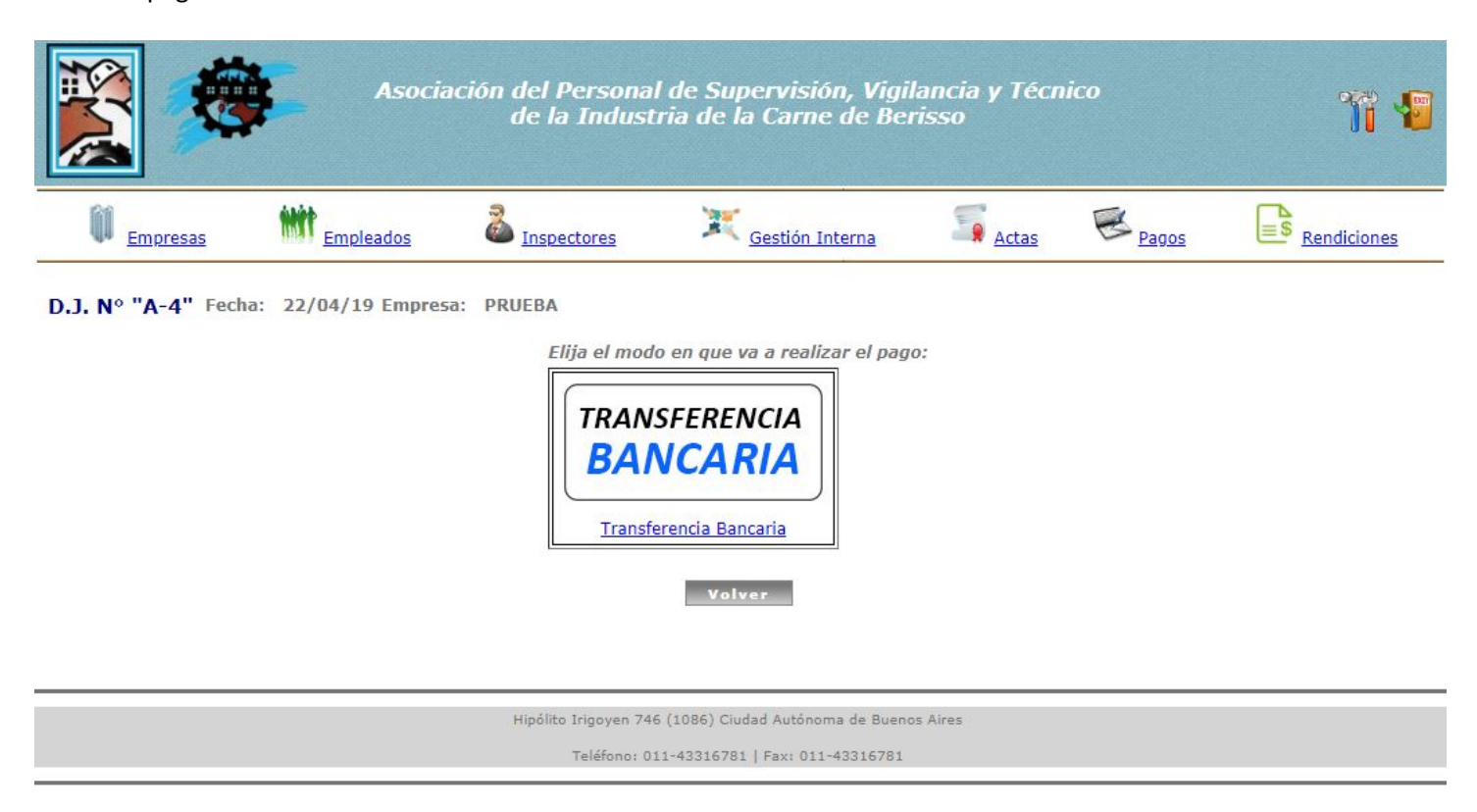

#### Transferencia Bancaria

Al hacer click sobre el medio de pago "Transferencia Bancaria", accedemos a la siguiente pantalla:

| Asociación del Personal de Supervisión, Vigilancia y Técnico<br>de la Industria de la Carne de Berisso                                                       |                                  |                                    |                                                                                                    |            |       |       |             |  |  |  |
|----------------------------------------------------------------------------------------------------|----------------------------------|------------------------------------|----------------------------------------------------------------------------------------------------|------------|-------|-------|-------------|--|--|--|
| Empresas                                                                                                    | Empleados                        | Sectores                           | X Gestio                                                                                                    | ón Interna | Actas | Pagos | Rendiciones |  |  |  |
| Informar Transferencias - D.J. Nº "A-4" Fecha: 22/04/19 Empresa: PRUEBA Total: \$82,68 Restan: \$82,68                                                       |                                  |                                    |                                                                                                    |            |       |       |             |  |  |  |
| Paso 1:                                                                                                    | Realizar las Transforencias cogú | - Totalos y Cuentas Bansarias espe | Cuenta Única         CBU:         010000000345503455633173k         CUIT:         310737377           Nombre Cuenta:         Cuenta Nro.         0005456317         CUIT:         31073777 |            |       |       |             |  |  |  |
| SUB-TOTAL: \$82,68 PAGOS INFORMADOS: \$0,00                                                                                                    |                                  |                                    |                                                                                                    |            |       |       |             |  |  |  |
| Fec. Transf. Nro. Ref. Cuenta Bancaria Imperete Conf.? Educatilector<br>Carga una nueva Transferencia<br>Modifica la Transferencia<br>Elima la Transferencia |                                  |                                    |                                                                                                    |            |       |       |             |  |  |  |
| Advertencia: Si no se informan las transferencias (completando el "Paso 3"), las mismas no podrán ser verificadas y acreditadas                              |                                  |                                    |                                                                                                    |            |       |       |             |  |  |  |
| Paso 3: Hacer click "Confirmar"                                                                                                    |                                  |                                    |                                                                                                    |            |       |       |             |  |  |  |
| Volver a DDJJ                                                                                                    |                                  |                                    |                                                                                                    |            |       |       |             |  |  |  |

Tal como se explica en la pantalla, deben seguirse los siguientes pasos:

1) Realizar las transferencias según lo indicado en la parte superior derecha de la pantalla.

En el ejemplo deberían transferirse **\$82,68** a la cuenta nro. 9999xxx9999 con CBU **9999999xxxxxx999999** 

2) Cargar las transferencias realizadas en la tabla que se encuentra disponible en esta misma pantalla (indicando fecha, nro. de referencia, cuenta bancaria e importe transferido)

Deberá hacerse click sobre el icono "+" para informar los datos de las transferencias ya realizadas (según los importes y cuentas detallados en el paso 1)

3) Hacer click sobre el enlace "Confirmar Transferencias Informadas"

Para que nuestro personal pueda verificar los datos cargados y constatar las transferencias informadas con los movimientos de nuestras cuentas bancarias, deberán "Confirmarse las transferencias informadas"